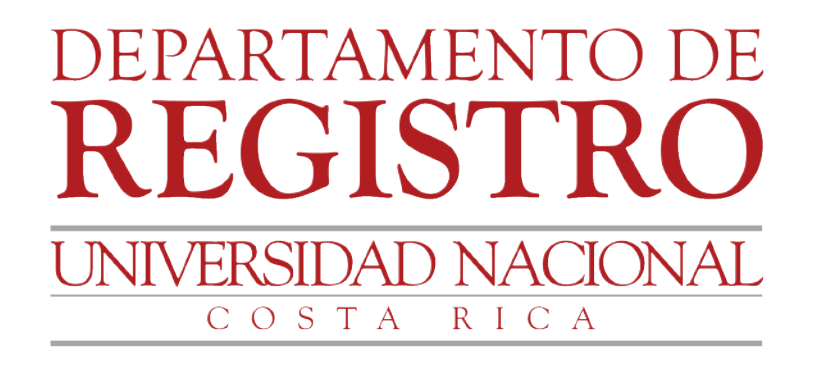

## GUÍA Empadronamiento vía web

Funcionarios administrativos de la Universidad Nacional

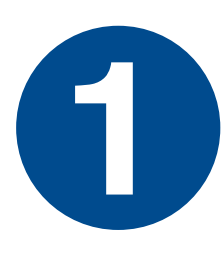

## Ingresar a la página web del Departamento de Registro www.registro.una.ac.cr > Sistemas para funcionarios > Admisión.

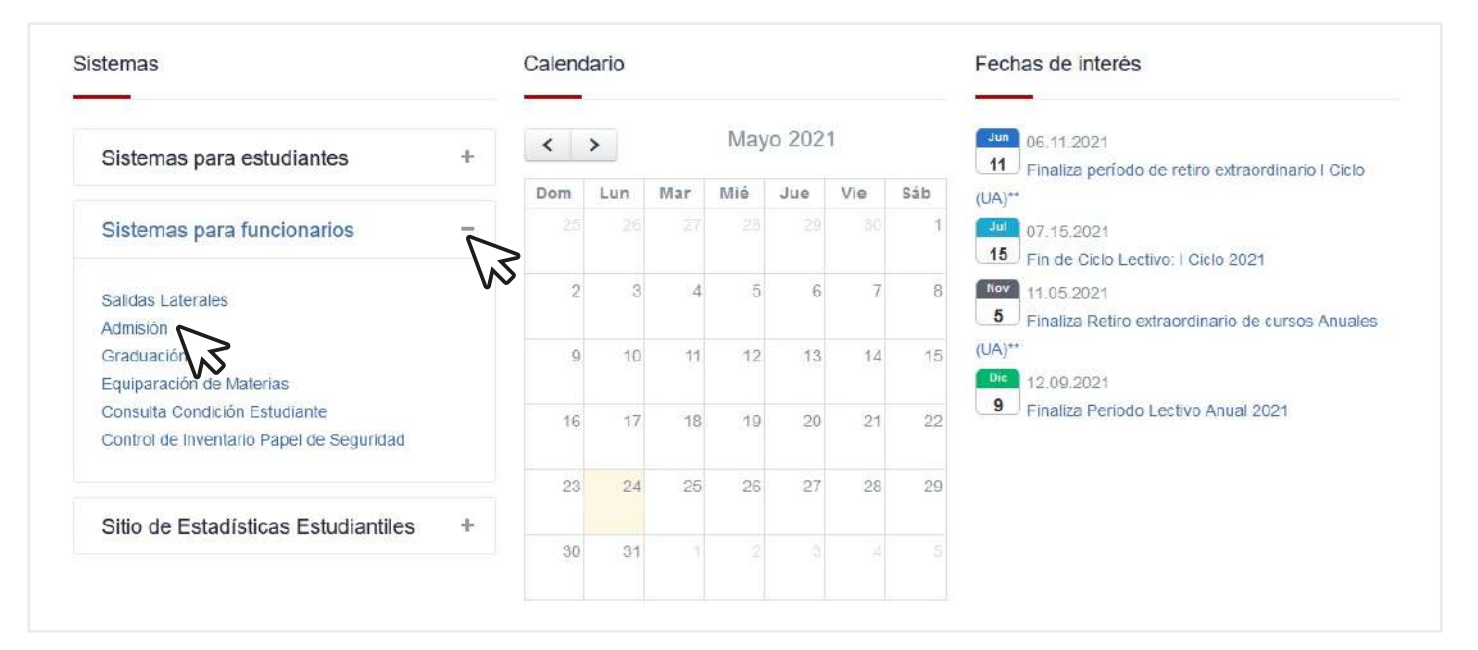

## Digitar usuario y clave para ingresar al sistema. Ingrese directamente mediante el siguiente enlace: Itp://www.sistemaadmision.una.ac.cr/WebAppSADMI Image: Ingrese directamente mediante el siguiente enlace: Image: Ingrese directamente mediante el siguiente enlace: Image: Ingrese directamente enlace: Image: Ingrese directamente el siguiente el siguiente

Sección de Informática - Departamento de Registro

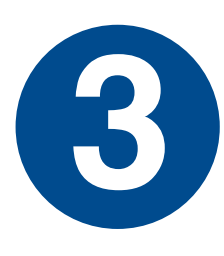

Ingresar al menú de empadronamiento, seleccionar el período y revisar las solicitudes realizadas por las personas estudiantes.

| Periodo          |                  |                                            |                              | Mostrar solicitude        | s por:            |                                       |         |                             |                                          |  |
|------------------|------------------|--------------------------------------------|------------------------------|---------------------------|-------------------|---------------------------------------|---------|-----------------------------|------------------------------------------|--|
| 202110 -         | - CICLO I 2021   | Ť                                          | >                            | Todos                     |                   |                                       | Ť       | >                           |                                          |  |
| Código           | Identificación   | Estudiante                                 | Fecha<br>solicitud           | Tipo<br>empadronamiento   | Codigo<br>carrera | Nombre<br>carrera                     | Sede    | Nombre<br>sede              | Estado                                   |  |
| 30               | 111330227        | ALVARADO<br>CAMBRONERO<br>LLANA<br>MARCELA | 20/05/2021<br>08:52:38<br>AM | TRONCO COMUN              | BA-<br>INFORM     | Bach<br>Sistemas<br>de<br>Información | нв      | Campus<br>Benjamin<br>Nuñez | Inscrite<br>per<br>estudiants<br>via web |  |
| з                | 110070776        | ZAMORA<br>UGALDE<br>MARCOS<br>EDUARDO      | 19/05/2021<br>10:09:50<br>AM | REINGRESO                 | BA-<br>INFORM     | Bach<br>Sistemas<br>de<br>Información | нв      | Campus<br>Benjamin<br>Nuñez | Rechazado<br>por<br>Unidad<br>Academica  |  |
| 11               | 110070775        | ZAMORA<br>UGALDE<br>MARCOS<br>EDUARDO      | 19/05/2021<br>10:09:50<br>AM | CAMBIO PROGRAMA           | BA-<br>INFORM     | Bach<br>Sistemas<br>de<br>Información | НВ      | Campus<br>Benjamin<br>Nuñez | Rechazado<br>por<br>Unidad<br>Academica  |  |
| 21               | 110070776        | ZAMORA<br>UGALDE<br>MARCOS<br>EDUARDO      | 20/05/2021<br>06:52:38<br>AM | TRONCO COMUN              | BA-<br>INFORM     | Bach<br>Sistemas<br>de<br>Información | нв      | Campus<br>Benjamin<br>Nuñez | Tramitado<br>por<br>Registro             |  |
| 10               | 110070776        | ZAMORA<br>UGALDE<br>MARCOS<br>EDUARDO      | 19/05/2021<br>10:09:50<br>AM | INGRESO A<br>LICENCIATURA | BA-<br>INFORM     | Bach<br>Sistemas<br>de<br>Información | нв      | Campus<br>Benjamin<br>Nuñez | Tramitado<br>por<br>Registro             |  |
| Corre            | o electrónico    | mzamoral                                   | puna.cr                      | Clic                      | : aquí - Ver      | movimientos so                        | sicitud |                             |                                          |  |
|                  | d Para Pallada   |                                            |                              | Clic                      | : aquí - Ver      | movimientos so                        | Sicitud |                             |                                          |  |
| Fecha solicitud: |                  |                                            | 20/05/2                      | 20/05/2021 08:52:38 AM    |                   |                                       |         |                             |                                          |  |
| T                | ipo de empadrona | amiento:                                   | TRONCO                       | COMUN                     |                   |                                       |         |                             |                                          |  |
| c                | arrera:          |                                            | (BA-INF                      | ORM) Bach Sistemas de     | Informació        | n                                     |         |                             |                                          |  |
| 5                | ede:             |                                            | (HB) Ca                      | mpus Benjamin Núñez       |                   |                                       |         |                             |                                          |  |
|                  | Estado:          |                                            | Inscrit                      | to por estudiante via     | web               | ~                                     |         |                             |                                          |  |
|                  | Oficio (En caso  | o de enviar a Reg                          | jistro)                      |                           |                   |                                       |         |                             |                                          |  |
|                  | Observaciones    | Y.                                         |                              |                           |                   |                                       |         |                             |                                          |  |
|                  |                  |                                            |                              |                           |                   |                                       |         |                             |                                          |  |
|                  |                  |                                            |                              |                           |                   | 1                                     |         |                             |                                          |  |
|                  |                  |                                            | Mo                           | odificar                  |                   |                                       |         |                             |                                          |  |

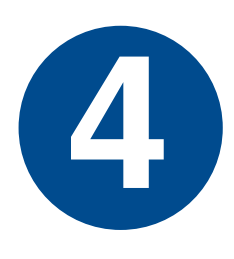

Rechazar o avalar (trasladar al Departamento de Registro, las Oficinas de Registro de las Sedes o Secciones Regionales, para su validación en las fechas establecidas en el Calendario Universitario, para el trámite respectivo).

| Lodigo Solicitud:                                                 | 30                                                                                                    |
|-------------------------------------------------------------------|----------------------------------------------------------------------------------------------------|
| Fecha solicitud:                                                  | 20/05/2021 08:52:38 AM                                                                                                    |
| Tipo de empadronamiento:                                          | TRONCO COMUN                                                                                                    |
| Carrera:                                                          | (BA-INFORM) Bach Sistemas de Información                                                                                                    |
| Sede:                                                             | (HB) Campus Benjamin Núñez                                                                                                    |
| Estado:<br>Oficio (En caso de enviar a Registro)<br>Observaciones | Inscrito por estudiante via web<br>Enviado a Registro por Unidad Academica<br>Inscrito por estudiante via web<br>Rechazado por Unidad Academica<br>En revision en Unidad Academica |
|                                                                   | Modificar                                                                                                    |

Sección de Informática - Departamento de Registro

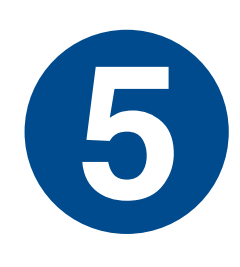

Indicar en el espacio oficio: el número de Acuerdo, número de oficio, constancia, etc, que respalda la solicitud de empadronamiento, según normativa vigente, y completar el espacio de observaciones (aclaraciones del estado de la solicitud).

| eletono                         | - 000-000                                |
|---------------------------------|------------------------------------------|
| orreo electrónico mzamora:      | Buna.cr                                  |
|                                 | Clic aquí - Ver movimientos solicitud    |
| Código Solicitud:               | 30                                       |
| Fecha solicitud:                | 20/05/2021 08:52:38 AM                   |
| Tipo de empadronamiento:        | TRONCO COMUN                             |
| Carrera:                        | (BA-INFORM) Bach Sistemas de Información |
| Sede:                           | (HB) Campus Benjamín Núñez               |
| Estado:                         | Inscrito por estudiante via web          |
| Oficio (En caso de enviar a Ree | pistro)                                  |
| Observaciones                   |                                          |
|                                 |                                          |
|                                 |                                          |
|                                 |                                          |
|                                 | Modificar                                |

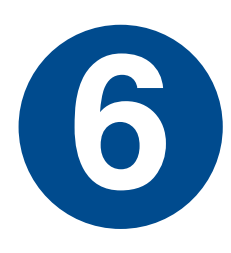

Remitir por Sistema AGDe el oficio o Acuerdo que respalda la solicitud de empadronamiento.

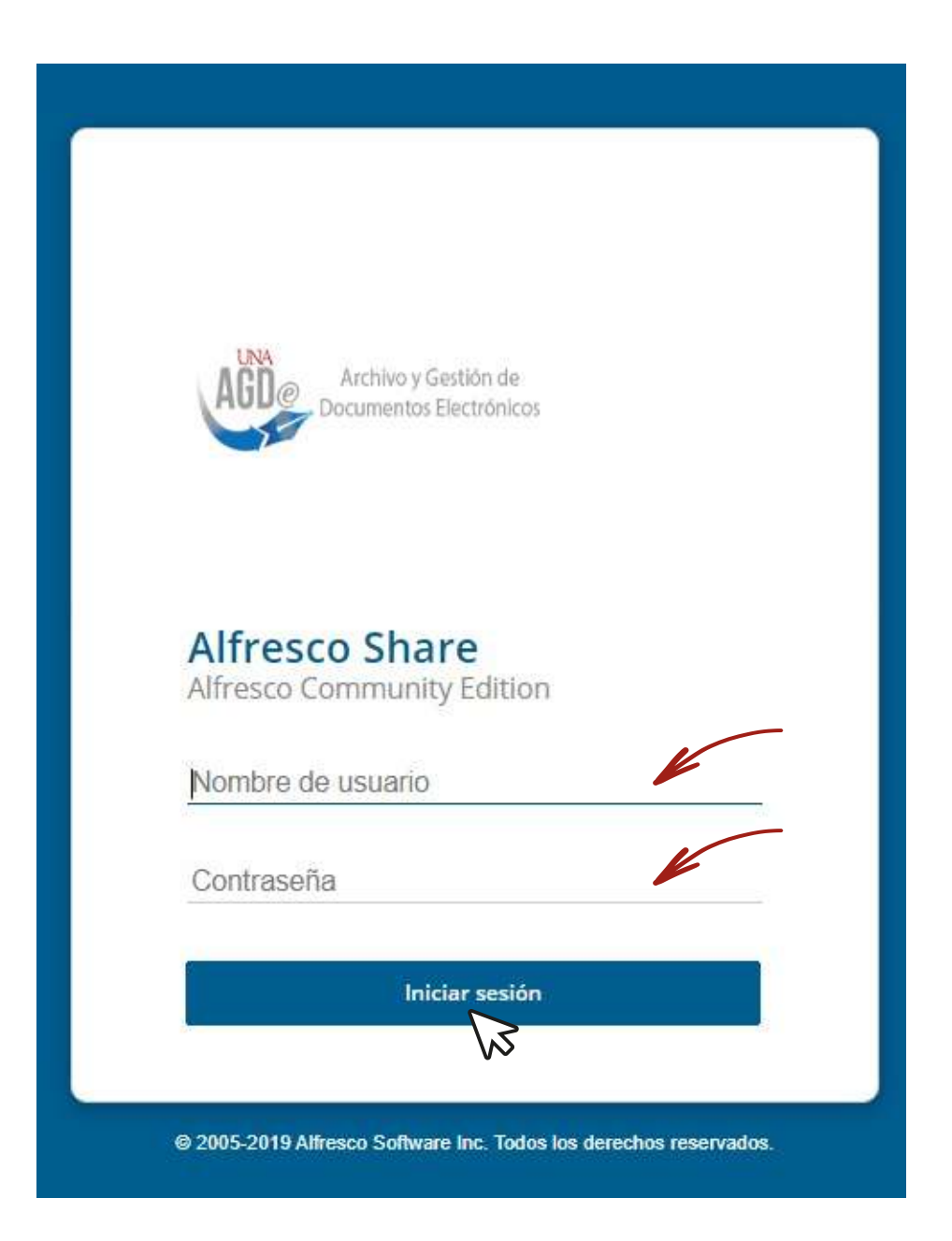

Realizar la modificación a las solicitudes devueltas por el Departamento de Registro, las Oficinas de Registro de las Sedes o Secciones Regionales y remitir nuevamente las solicitudes avaladas.

67

| Código Solicitud:                                      | 30                                                                                                    |
|--------------------------------------------------------|----------------------------------------------------------------------------------------------------|
| Fecha solicitud:                                       | 20/05/2021 08:52:38 AM                                                                                                    |
| Tipo de empadronamiento:                               | TRONCO COMUN                                                                                                    |
| Carrera:                                               | (BA-INFORM) Bach Sistemas de Información                                                                                                    |
| Sede:                                                  | (HB) Campus Benjamin Núñez                                                                                                    |
| Oficio (En caso de enviar a Registro)<br>Observaciones | Enviado a Registro por Unidad Academica<br>Inscrito por estudiante via web<br>Rechazado por Unidad Academica<br>En revision en Unidad Academica |
|                                                        | Modificar                                                                                                    |

Sección de Informática - Departamento de Registro

## Consultar los estados de las solicitudes.

| 202110 - CICLO I 2021 ×            |                                                  |                                            | Todos                                                        |                                 |                                |                                                                          |            |                                                            |                                                                      |  |  |
|------------------------------------|--------------------------------------------------|--------------------------------------------|--------------------------------------------------------------|---------------------------------|--------------------------------|--------------------------------------------------------------------------|------------|------------------------------------------------------------|----------------------------------------------------------------------|--|--|
| ULIIU                              | CICLO I LOLI                                     |                                            |                                                              | 10003                           |                                |                                                                          |            |                                                            |                                                                      |  |  |
| Código                             | Identificación                                   | Estudiante                                 | Fecha<br>solicitud                                           | Tipo<br>empadronamiento         | Codigo<br>carrera              | Nombre<br>carrera<br>Bach<br>Sistemas<br>de<br>Unformación               | Sede<br>HB | Nombre<br>sede                                             | Estado<br>Inscrito<br>estudiarto<br>via visto                        |  |  |
| 30                                 | 111330227                                        | ALVARADO<br>CAMBRONERO<br>LLANA<br>MARCELA | 20/05/2021<br>08:52:38<br>AM                                 | TRONCO COMUN                    | BA-<br>INFORM                  |                                                                          |            |                                                            |                                                                      |  |  |
| 3                                  | 110070776                                        | ZAMORA<br>UGALDE<br>MARCOS<br>EDUARDO      | 19/05/2021<br>10:09:50<br>AM                                 | REINGRESO                       | BA-<br>INFORM                  | Bach<br>Sistemas<br>de<br>Información                                    | нв         | Campus<br>Benjamin<br>Nuñez                                | Rechazat<br>por<br>Unidad<br>Academis                                |  |  |
| 11                                 | 110070776 EDUARDO<br>110070776 MARCOS<br>EDUARDO |                                            | 19/05/2021<br>10:09:50<br>AM<br>20/05/2021<br>08:52:38<br>AM | CAMBIO PROGRAMA<br>TRONCO COMUN | BA-<br>INFORM<br>BA-<br>INFORM | Bach<br>Sistemas<br>Información<br>Bach<br>Sistemas<br>de<br>Información | нв         | Campus<br>Benjamin<br>Nuñez<br>Campus<br>Benjamin<br>Nuñez | Rechazad<br>por<br>Unidad<br>Academic<br>Tramitad<br>por<br>Registro |  |  |
| 21 110070776 UG<br>EDU             |                                                  | ZAMORA<br>UGALDE<br>MARCOS<br>EDUARDO      |                                                              |                                 |                                |                                                                          |            |                                                            |                                                                      |  |  |
| 10                                 | 110070776                                        | ZAMORA<br>UGALDE<br>MARCOS<br>EDUARDO      | 19/05/2021<br>10:09:50<br>AM                                 | INGRESO A<br>LICENCIATURA       | BA-<br>INFORM                  | Bach<br>Sistemas<br>de<br>Información                                    | нв         | Campus<br>Benjamin<br>Nuñez                                | Tramitad<br>por<br>Registro                                          |  |  |
| Estud<br>Teléfo<br>Corre           | iante:<br>ono<br>o electrónico                   | (1113302)<br>12345678<br>mzamora1          | 27) ALVARADO<br>Juna.cr                                      | CAMBRONERO LIANA M              | ARCELA                         |                                                                          |            |                                                            |                                                                      |  |  |
|                                    |                                                  |                                            |                                                              | Clic                            | : aquí - Ver                   | movimientos so                                                           | ficitud    |                                                            |                                                                      |  |  |
| Código Solicitud:                  |                                                  |                                            | 30                                                           |                                 |                                |                                                                          |            |                                                            |                                                                      |  |  |
| Fecha solicitud:                   |                                                  |                                            | 20/05/2021 08:52:38 AM                                       |                                 |                                |                                                                          |            |                                                            |                                                                      |  |  |
| Tipo de empadronamiento:           |                                                  |                                            | TRONCO COMUN                                                 |                                 |                                |                                                                          |            |                                                            |                                                                      |  |  |
| Carrera:                           |                                                  |                                            | (BA-INFORM) Bach Sistemas de Información                     |                                 |                                |                                                                          |            |                                                            |                                                                      |  |  |
| 5                                  | Sede:                                            |                                            |                                                              | (HB) Campus Benjamin Nüñez      |                                |                                                                          |            |                                                            |                                                                      |  |  |
|                                    | Estado:                                          |                                            |                                                              | Inscrito por estudiante via web |                                |                                                                          |            |                                                            |                                                                      |  |  |
| Oficio (En caso de enviar a Regist |                                                  |                                            | istro)                                                       |                                 |                                |                                                                          |            |                                                            |                                                                      |  |  |
|                                    |                                                  |                                            |                                                              |                                 |                                |                                                                          |            |                                                            |                                                                      |  |  |

Modificar

| Código | Identificación                             | Estudiante                                          | Fecha<br>solicitud                   | Tipo                    | miento                                      | Codigo<br>carrera                     | Nombre                    | Sede                        | Nombre<br>sede                           | Estado     |
|--------|--------------------------------------------|-----------------------------------------------------|--------------------------------------|-------------------------|---------------------------------------------|---------------------------------------|---------------------------|-----------------------------|------------------------------------------|------------|
| 90     | 111339227                                  | ALVARADO<br>CAMBRONERI<br>LIANA<br>MARCELA          | 0 20/05/2021<br>09:52:38<br>AM       | TRONCO CO               | NEUW BA Bach<br>Sistemas<br>de Información  |                                       | но                        | Campus<br>Berjamin<br>Nuñez | Inscrito<br>por<br>estudianti<br>via web |            |
|        | 110070776                                  | ZAMORA<br>UGALDE<br>MARCOS<br>EDUARDO               | 19/05/2021<br>10:09:50<br>AM         | REINGRESO BA-<br>INFORM |                                             | Bach<br>Sistemas<br>de<br>Información | нв                        | Canpus<br>Beojamin<br>Noñez | Rechazad<br>por<br>Unidad<br>Academic    |            |
| 11     | 110070776                                  | 5 MARCOS 10/05/2021 CAMBIO PROGRAMA BA Sistemas HB. |                                      | нв                      | Campus<br>Benjamin                          | Rechazad<br>por<br>Unidad             |                           |                             |                                          |            |
|        | Movimientos solit                          | itud                                                |                                      |                         |                                             |                                       |                           |                             |                                          | ademic     |
| 21     |                                            |                                                     |                                      |                         |                                             |                                       |                           |                             |                                          | por        |
|        | Estado                                     |                                                     | Observaciones                        | es Oficio               |                                             | Usuario                               |                           | Feci                        | ha                                       | numily a d |
| 0      | Inscrito por estudiante<br>via web         |                                                     |                                      |                         | (110070776) MARCOS<br>EDUARDO ZAMORA UGALDE |                                       | ARCOS<br>A UGALDE         | 20/05/<br>08:52:1           | 2021<br>38 AM                            | egistro    |
|        | En revision en Unidad<br>Academica         |                                                     | en revision                          |                         | (110070776) MARCOS<br>EDUARDO ZAMORA UGALDE |                                       | 20/05/2021<br>01:21:47 PM |                             |                                          |            |
| Est    | Enviado a Registro por<br>Unidad Academica |                                                     | enviado registro<br>cumple regisitos | aplica                  | (701030727) MELVIN CORTES<br>VILLAGRA       |                                       |                           | 20/05/3021<br>01:24:52 PM   |                                          |            |
| Te     | Devuelto a Unidad<br>Academica             |                                                     | Devuelto falan<br>documentos         | no<br>aplica            | (110070776) MARCOS<br>EDUARDO ZAMORA USALDE |                                       | MARCOS<br>A UGALDE        | 20/05/                      | 2021<br>07 PM                            |            |
|        | Enviado a Registro por<br>Unidad Academica |                                                     | se corrigen<br>documentos            | no (7010)<br>aplica     |                                             | (701030727) MELVIN CORTES<br>VILLAGRA |                           | 20/05/<br>01:34:            | 2021<br>S8 PM                            |            |
|        | Tramitado por Registro                     |                                                     | se corrigen<br>documentos            | no<br>apllica           | (110070776) MARCOS<br>EDUARDO ZAMORA USALDE |                                       |                           | 20/05/2021<br>01:35:30 PM   |                                          |            |
|        | Regresar                                   |                                                     |                                      |                         |                                             |                                       |                           |                             |                                          |            |
| -      |                                            |                                                     |                                      |                         |                                             |                                       |                           |                             | 11                                       | A          |
| 5      | Sede: (HR) Campus Renlamin Noñez           |                                                     |                                      |                         |                                             |                                       |                           |                             |                                          |            |
|        |                                            |                                                     |                                      |                         |                                             |                                       |                           |                             |                                          |            |
|        | Estado: Inscrito por estudiante via web    |                                                     |                                      |                         |                                             |                                       |                           |                             |                                          |            |
|        | Oficio (En caso de enviar a Registro)      |                                                     |                                      |                         |                                             |                                       |                           |                             |                                          |            |
|        | Observeciones                              |                                                     |                                      |                         |                                             |                                       |                           |                             |                                          |            |
|        |                                            |                                                     |                                      |                         |                                             |                                       |                           |                             |                                          |            |
|        |                                            |                                                     |                                      |                         |                                             |                                       | -                         |                             |                                          |            |